## Electric Theme – how to enter a personal learning event (Monthly 121s and PDRs)

1) Select the person/learning events/New Personal Learning Event

|                      |                        | -           | LINKS |                   |
|----------------------|------------------------|-------------|-------|-------------------|
| > Employment         | > Employee Details     | > Absence   | > Pay | ✓ Learning Events |
| Personal Learning Ev | vents New Personal Lea | rning Event |       |                   |

| Personal learning event det | ails New 🗸 MENU |          | ⓒӚ║ |
|-----------------------------|-----------------|----------|-----|
| ent                         |                 |          |     |
| Event title                 |                 |          |     |
| Interna                     | al 📃            |          |     |
| Start date                  | 2.              | <b></b>  |     |
| End dat                     | e               | <b>—</b> |     |
| Duratio                     | n               | •        |     |
| Learning hour               | s               |          |     |
| Learning activity nam       | e               | ० 🛛      |     |
| Learning activity typ       | e               | •        |     |
| Learning event cod          | e               |          |     |
| Renewal dat                 | e               | <b>—</b> |     |
| ost                         |                 |          |     |
| Cos                         | t               |          |     |
| Currenc                     | y British Pound | •        |     |
| core                        |                 |          |     |
| Complete                    | d 🔲             |          |     |
| Scor                        | e               |          |     |
| Faile                       | d 🔲             |          |     |

## 2) Enter details as below for Monthly 121s (use the magnifying glass for Learning Activity name)

| Personal learning event detai | S New 🗸 MENU    |          | € € 0 |
|-------------------------------|-----------------|----------|-------|
| Event                         |                 |          |       |
| Event title •                 | Monthly 121     |          |       |
| Internal                      | <b>v</b>        |          |       |
| Start date •                  | 01/10/2019      |          |       |
| End date                      | 01/10/2019      | <b>—</b> |       |
| Duration                      |                 |          |       |
| Learning hours                |                 |          |       |
| Learning activity name        | Monthly 121     | ୦ 🛇      |       |
| Learning activity type        | Management      | •        |       |
| Learning event code           |                 |          |       |
| Renewal date                  |                 |          |       |
| Cost                          |                 |          |       |
| Cost                          |                 |          |       |
| Currency                      | British Pound 🔹 |          |       |
| Score                         |                 |          |       |
| Completed                     | <b>«</b>        |          |       |
| Score                         |                 |          |       |
| Failed                        |                 |          |       |
|                               | SAVE            |          |       |

## 3) Enter details as below for PDRs (use the magnifying glass for Learning Activity name)

| Personal learning event detail | S New 🗸 MENU             |     | 0 8 0 |
|--------------------------------|--------------------------|-----|-------|
| Event                          |                          |     |       |
| Event title •                  | PDR - Individual Meeting |     |       |
| Internal                       |                          |     |       |
| Start date •                   | 01/10/2019               |     |       |
| End date                       | 01/10/2019               |     |       |
| Duration                       | <b>T</b>                 |     |       |
| Learning hours                 |                          |     |       |
| Learning activity name         | PDR - Individual Meeting | ० 😣 |       |
| Learning activity type         | Management               | •   |       |
| Learning event code            |                          |     |       |
| Renewal date                   |                          |     |       |
| Cost                           |                          |     |       |
| Cost                           |                          |     |       |
| Currency                       | British Pound 🔹          |     |       |
| Score                          |                          |     |       |
| Completed                      |                          |     |       |
| Score                          |                          |     |       |
| Failed                         |                          |     |       |
|                                | SAVE                     |     |       |

## 4) SAVE